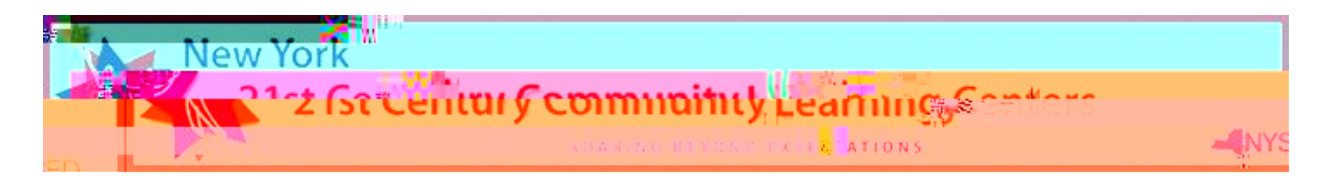

# Program Modifications and Budget Amendments Submissions on Survey Monkey Apply Technical Sheet

This documents erves as a technic adsistance document for ograms to use when applying a program modification and/or a budget mendment in the Survey Monkey Apply portal addetails step by step instructions for submitting. Applicant still first need to create Survey Monkey Apply account if they have not already doneso. Upon completion, application svill be reviewed and racked within the portal by  $d Z v ] o \cdot Resource Center d Z nd NYSE B taff. Communications between NYSE D and programs will be via email.$ 

```
E}š W W Œ } P Œ u D } ](] š]}v• v μ P š u v u vš••vš ]v šZŒ }μPZ u
•v Œ Á]šZ ]v•šŒμš]}vš}μ• ^D X
```

^š ‰ í W ^] P v jov PP juw they have not already done so. Please notesiatpelyusethsetelotgging will be prompted to create an account or login.

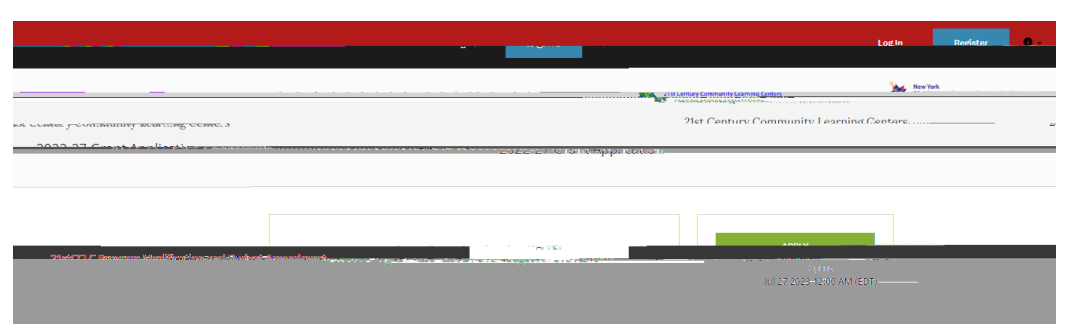

- x If the applicantal ready has a log in, click the  $^>$  ]  $\mathbb{R}b$  utton and enter your information to log in.
- x If the applicantneeds š (2E P]šš) 00E š v}µv•š lob ^šZ P]•tš of0€ateyour account. New users will beasked the following:
  - o First Name
  - o LastName
  - o Email
  - o Password/Confirm Password
- x After registration, youwill receive aremailprompt from Survey Monkey Applyonfirmingyour registration. This will create whathe platform calls an ^ pplication \_, for our purpoits will be your programmodification and budget amendment submission. Survey Monkey Apply referso users as applicants X

x (š CE CE š]vP šZ ‰‰o] š]}vvuU ‰‰o] vš• CE u}À š} vÀ]ÁšZš•l•(}CEšZ ‰‰o] š]}vX^oš]vP šZ WCE}POE u [ uvuvš&}CEuµv CE — z}µCEš•l•— P]v•šZ ‰‰o] š]}vX o] PvCEš•}‰š]}v•š}W CEvuU }Ávo} U v oššZ ‰‰o] š

| 0 of 1 tasks complete | 21stCCLC Program Mod and Bu | Preview |
|-----------------------|-----------------------------|---------|
|                       |                             |         |
|                       |                             |         |
|                       |                             |         |

x Applications can be saved at any point in the application by scrolling to the bottom and selecting  $šZ \land s \in K E d / E h / d / E' = \mu \check{s} \check{s} v$ 

| SAVE & CONTINUE EDITING     | MARK AS C |  |
|-----------------------------|-----------|--|
| Carle a contrince contrince |           |  |

x If the applicant gets lost within the portal at any point,  $\hat{\mathbf{Q}}r$ } $\mu$ [À i $\mu$ •š•]Pv ]v v Œ o} for an application]v‰Œ}PŒ ••U Ç} $\mu$  v tion•\_š 仰窗袋}v‰4%šơZ]šZ Z} $\mu$ • ] }vX applications you have started will be shown here, which the applicant can sort or view as a list.

| 🐥 Programs | n My Applications | 0 + I | * |
|------------|-------------------|-------|---|
|            |                   |       | * |
|            |                   |       |   |

x Pending, incomplete, or approved applications can be viewed and edited (if applicable) by
 o š] v P š Z ^ D Ç ‰ ‰ & pplică); s/will beµdíšešc}ed to a new window showing their previous applications.

|  | #<br> |
|--|-------|

x Applicants can select to view, continue, or start applicatiosn S Ç [Å CE š X x d } P } I š } š Z ^,‰e‰ctot Qe^W+š P

### Program Modification and Budget Amendment Application

#### 

#### PP

¥š Uµ€uuv\$sš

- x Uponentering the application, applicant are prompted to review the <u>ProgramMod ] (] š] v</u> <u>Fact Sheet</u> to assist in determining have all the appropriate documentation. Programs select the region they are associated with.
  - o SelectingRest of StateRoS)will sendthe WDI to the RoSd Z X
  - o SelectingNewYork City(NYC)will send the W D Ito the E z d Z X
  - SelectingSEDReviewwill the send modification/amendment to the Spogram office X The SEprogram office wilhot accept modifications or amendments until reviewedby the programs respectivel Z X

| Subriit o             | Modification an | d Budg | et Amendment                                                    |
|-----------------------|-----------------|--------|-----------------------------------------------------------------|
| www.onews             |                 |        | anna haraitheannannan an annan anna<br>Sanannan annan anna anna |
| <b>valina monum</b> a |                 | -18    |                                                                 |
|                       |                 |        |                                                                 |

- x Applicants can then select their project number/program from the drop-down menu and select their program title.
- x Applicants are then prompted to identify which modification they are submitting. The options include Program Modification (no budget change needed), Program Modification (with a budget amendment), or a Budget Amendment only.

| Select your program.                                                                                                    |   |
|----------------------------------------------------------------------------------------------------|---|
| (in 21st CCLC, districts are considered grants while CBO's and charters are considered contracts, therefore the latter have a contract #) |   |
|                                                                                                    | ~ |
| Select the option that applies to your program                                                                                            |   |
| <ul> <li>Program Modification (with budget amendment)</li> </ul>                                                                          |   |
| O Budget Amendment only                                                                                                    |   |
| Clear                                                                                                    |   |

‡ Applicants will be responsible for communicating ith NYSEB taff regarding Program Modification status and clarifications.

| Person of Contact       | : First and Last Name        |                                                                                                    |                               |                                          |
|-------------------------|------------------------------|----------------------------------------------------------------------------------------------------|-------------------------------|------------------------------------------|
| This will be the indivi | idual program staff will rea |                                                                                                    | Jane Doe                      |                                          |
| n Doe                   | Joh                          | we have a set to a set the set of the set of |                               |                                          |
| ddress                  | Email A                      | O Yes                                                                                                    | and Kennel Company 11         | an an an an an an an an an an an an an a |
| n Doo@ar                | loh                          | ○ No                                                                                                    | rys <mark>ektas Esa∩</mark> r | n<br>State                               |
|                         | 501                          |                                                                                                    |                               |                                          |
| Numt                    |                              |                                                                                                    |                               | Since<br>Since                           |
| )-000-0000              | 000                          |                                                                                                    | 000                           | 000-000-0                                |

x Applicants will be prompted to input the programmod desired or anticipated start date. Donot implement programmatic changes until notified of NYSED approval.

| Planned Implementation Star  | Date                                                   |                  |   |     |   |
|------------------------------|--------------------------------------------------------|------------------|---|-----|---|
| De said mokense in service a | <u>na zbarn</u> zertal ne <u>til</u> ez <u>keti. A</u> | and and a sector |   |     |   |
| -                            |                                                        |                  |   |     |   |
|                              | Oct 13 2023                                            |                  |   |     |   |
|                              |                                                        | Z                | и | & } | u |

x Programswill need touploadtheir completed <u>ProgramModification Z µ orm</u> here. Applicants can downloadd file by clicking he hyperlink in the modification, and uploading it once completed afted Z review.

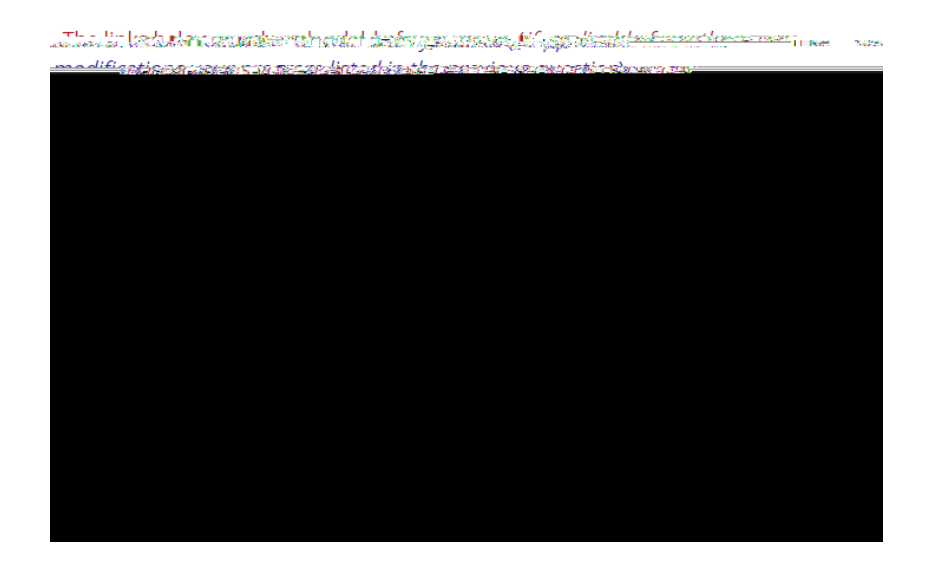

## ^š ‰ ð W h‰µoPPš]vPu v u}v≱u vš∙

- ‡ Much like the above section, here is where applicants will upload the required fiscal documents for their budgetamendment. Applicants can download the appropriate forms from the links and reupload them. The upload ategories are as follows:
  - o FS-10A
  - o Composite Budget
  - o BudgetNarrative
  - o Any related MWBE ocuments

| Click the links below in order to do<br>required to submit a budget amen a | wnload the form. 3 (the following forms are                                                                                                    |
|----------------------------------------------------------------------------|----------------------------------------------------------------------------------------------------|
| Budget Narrative, No. 101                                                  | 「資料」<br>Mei tter, M/WBE Goal Case 対象法 Son Worksheet. O.<br>Mei                                                                                                    |
| if the approved modification                                               | on requires a budget amendment (FS-10A), upload the<br>State of the State of Company and State of State of State<br>State of State of S |
|                                                                            | <b>1 1 1 1 1 1 1 1 1 1</b>                                                                                                    |
| 88 808 ° °                                                                 |                                                                                                    |
| ສມແກ<br>ກຸ                                                                 |                                                                                                    |
|                                                                            |                                                                                                    |
|                                                                            |                                                                                                    |
| "mmu""                                                                     | n'%%%%%%%%%%%%%%%%%%%%%%%%%%%%%%%%%%%%                                                                                                    |
|                                                                            |                                                                                                    |
|                                                                            | Linderfolden sinn<br>Saderfolden sinn<br>Legelfolden sin Sydern film film<br>Legelfolden sin Sydern film film                                                                                                    |
| lla                                                                        | <mark>. Maijikatin ,</mark> muqi <mark>lilima</mark> ndeyatin                                                                                                    |

## ^š‰hð‱‱ωW}]vPDt }µuvš•

‡ Not every budget amendment will need all of the MWBE documentation. Programs are required to submit an MWBE Cover Letter Sheet and the MWBE Goal Calculation Sheet. If additional ^š ‰ ñW }u‰o š]vP šZ ‰‰o] š]}v

v